### **X60 Tablet models Setup Poster** P/N 42T8315

10/16/2006

Size : 11x14 inches

Color : 2 color job = Process Black (This plate must be printed in PMS Process Black C) Process Magenta (This plate must be printed in PMS 032cvc)

Font : IBM Fonts and Helvetica Neue Family Material : 100 gsm gloss art paper (Use 100% recycled paper in only Japan.) Blue line shows die-cut. DO NOT PRINT. Please change the barcode No. Please change the country name if the poster is printed in other than China.

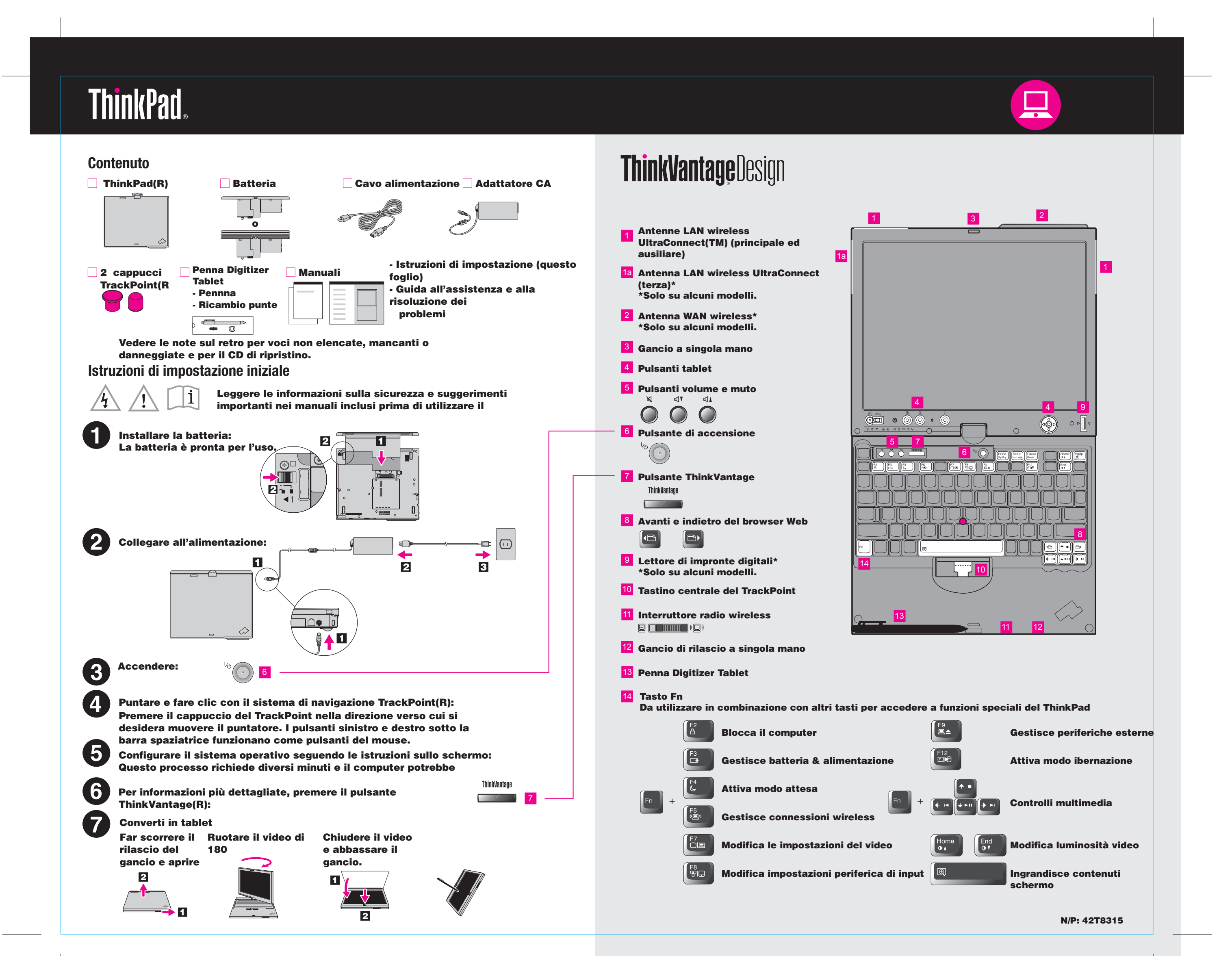

## X60 Tablet models Setup Poster P/N 42T8302

10/16/2006

Size : 11x14 inches Color : 2 color job =

Color : 2 color job = Process Black (This plate must be printed in PMS Process Black C) Process Magenta (This plate must be printed in PMS 032cvc)

Font : IBM Fonts and Helvetica Neue Family Material : 100 gsm gloss art paper (Use 100% recycled paper in only Japan.) Blue line shows die-cut. DO NOT PRINT. Please change the barcode No.

Please change the country name if the poster is printed in other than China.

# ThinkVantageTechnologies

Premendo il pulsante ThinkVantage sulla tastiera si apre ThinkVantage Productivity Center. Per saperne di più sulle tecnologie ThinkVantage e altre voci, selezionare un

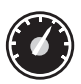

#### **Productivity Center**

Productivity Center consente di accedere ad un ampia gamma di informazioni e strumenti che facilitano l impostazione, la comprensione, la manutenzione e il potenziamento del ThinkPad.

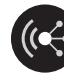

#### **Access Connections**

Access Connections consente di passare in modalità protetta tra ambienti cablati e non mentre gestisce automaticamente le impostazioni di sicurezza, le stampanti, la home page e le altre

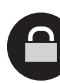

#### **Soluzione Client Security**

Questa esclusiva combinazione hardware-software aiuta a proteggere i dati, incluse informazioni vitali di sicurezza come password, chiavi di crittografia e credenziali elettroniche mentre

#### **Rescue and Recovery**

Rescue and Recovery include una serie di strumenti di ripristino che aiutano a diagnosticare, a ricevere aiuto e a ripristinare in modo veloce dalle interruzioni del sistema anche se il sistema operativo

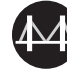

#### **System Migration Assistant**

System Migration Assistant aiuta a tenere e ad avviare in modo rapido ed efficiente la migrazione dei dati e delle impostazioni su

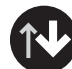

#### System Update

System Update scarica il nuovo software Lenovo, driver e BIOS disponibili per il ThinkPad.

Per saperne di più, premere il pulsante ThinkVantage: ThinkVantage

Utilizzo dei manuali inclusi e Help Center (manuale in Per avere informazioni dettagliate sul ThinkPad, consultare

Per avere informazioni dettagliate sul ThinkPad, consultare alla garanzia, Guida all assistenza e alla risoluzione dei prob Center.

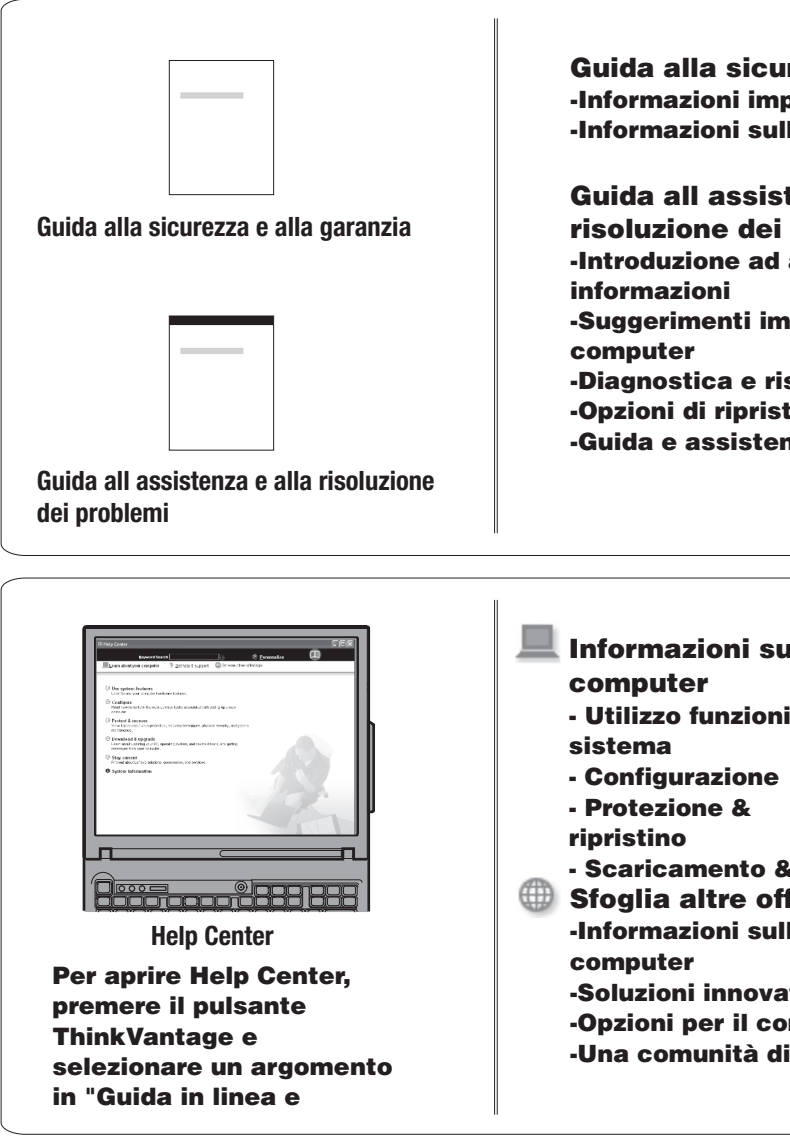

\* Note aggiuntive sul contenuto:

 Alcuni modelli potrebbero contenere voci che non sono
Se qualche voce è mancante o danneggiata, contattare
Tutto l'occorrente per il ripristino delle applicazioni e d eliminando la necessità di un CD di ripristino. Per maggiori di ripristino" nella Guida all'assistenza e

(C) Copyright Lenovo 2006 Tutti i diritti riservati.

ThinkPad è un marchio registrato di Lenovo.

| n linea)                                                                                                    |  |
|----------------------------------------------------------------------------------------------------|--|
| Guida alla sicurezza ed<br>blemi o aprire Help                                                                                |  |
| urezza e alla garanzia<br>portanti sulla sicurezza<br>Illa garanzia                                                           |  |
| stenza e alla<br>i problemi<br>l altre fonti di<br>nportanti per la cura del                                                  |  |
| isoluzione dei problemi<br>stino<br>enza                                                                                      |  |
| ul ?Aiuto e supporto<br>-Visualizzazione<br>ni di riferimenti<br>-Ricerca informazioni di<br>supporto<br>-Diagnostica di un   |  |
| problema<br>&<br>fferte<br>Il utilizzo quotidiano del                                                                         |  |
| ative ThinkVantage<br>omputer<br>di utenti ThinkPad                                                                           |  |
| o elencate.<br>e il proprio punto vendita.<br>lei file preinstallati è sul disco fisso<br>i informazioni, consultare "Opzioni |  |
| Printed in China                                                                                                    |  |
| For Barcode Position Only                                                                                                    |  |